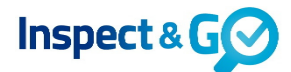

Bij een offline Eindinspectie en een Oplevering die achtereenvolgens worden uitgevoerd, bij aansluitende verhuur, is het nu mogelijk om de gegevens van de Eindinspectie over te nemen naar de Oplevering.

Voorwaarden overnemen laatste inspectiegegevens:

- Het betreft hetzelfde inspectieobject.
- De Eindinspectie en Oplevering worden achtereenvolgens uitgevoerd op dezelfde tablet.
- De inspecties worden offline uitgevoerd.

De werkwijze hiervoor is als volgt:

- 1. Voer de Eindinspectie uit, zet de handtekeningen en meld de inspectie gereed in de Stappen.
- 2. Ga naar de Agenda. De Eindinspectie heeft nu een groene indicator en de Oplevering is

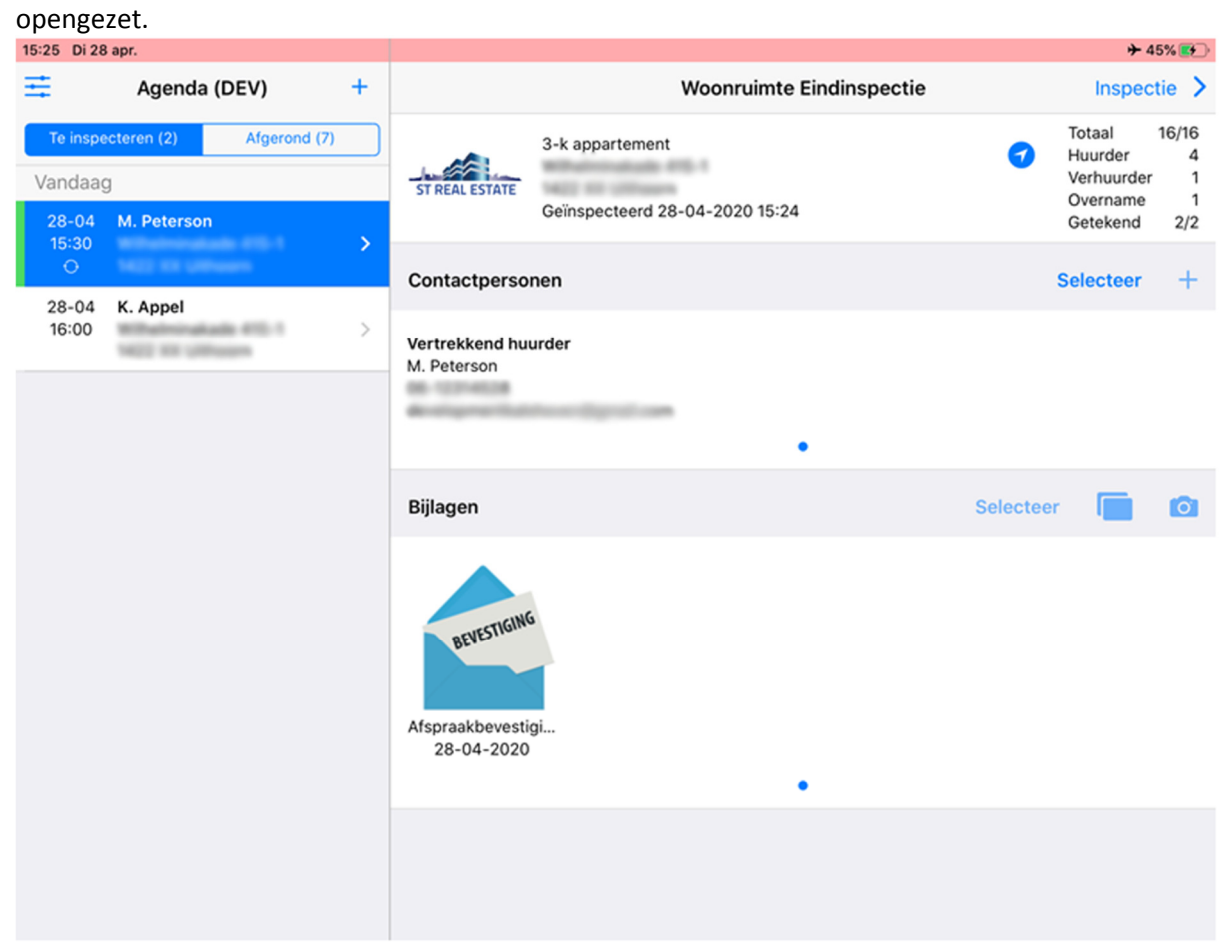

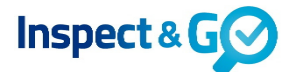

3. Veeg de Oplevering inspectie in de agenda naar links en druk op de knop "Meer..."

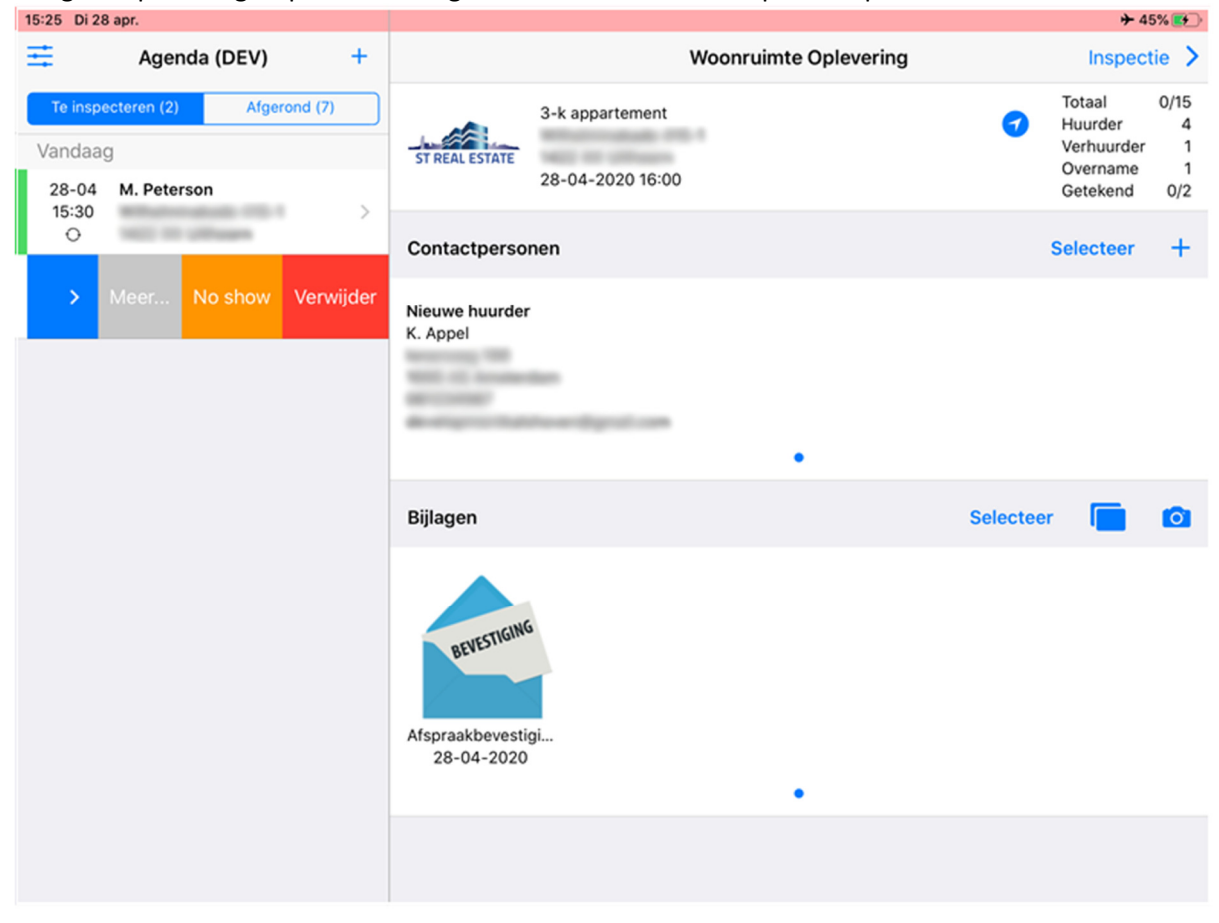

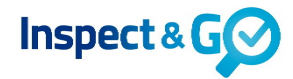

4. Kies voor "Laatste inspectie overnemen".

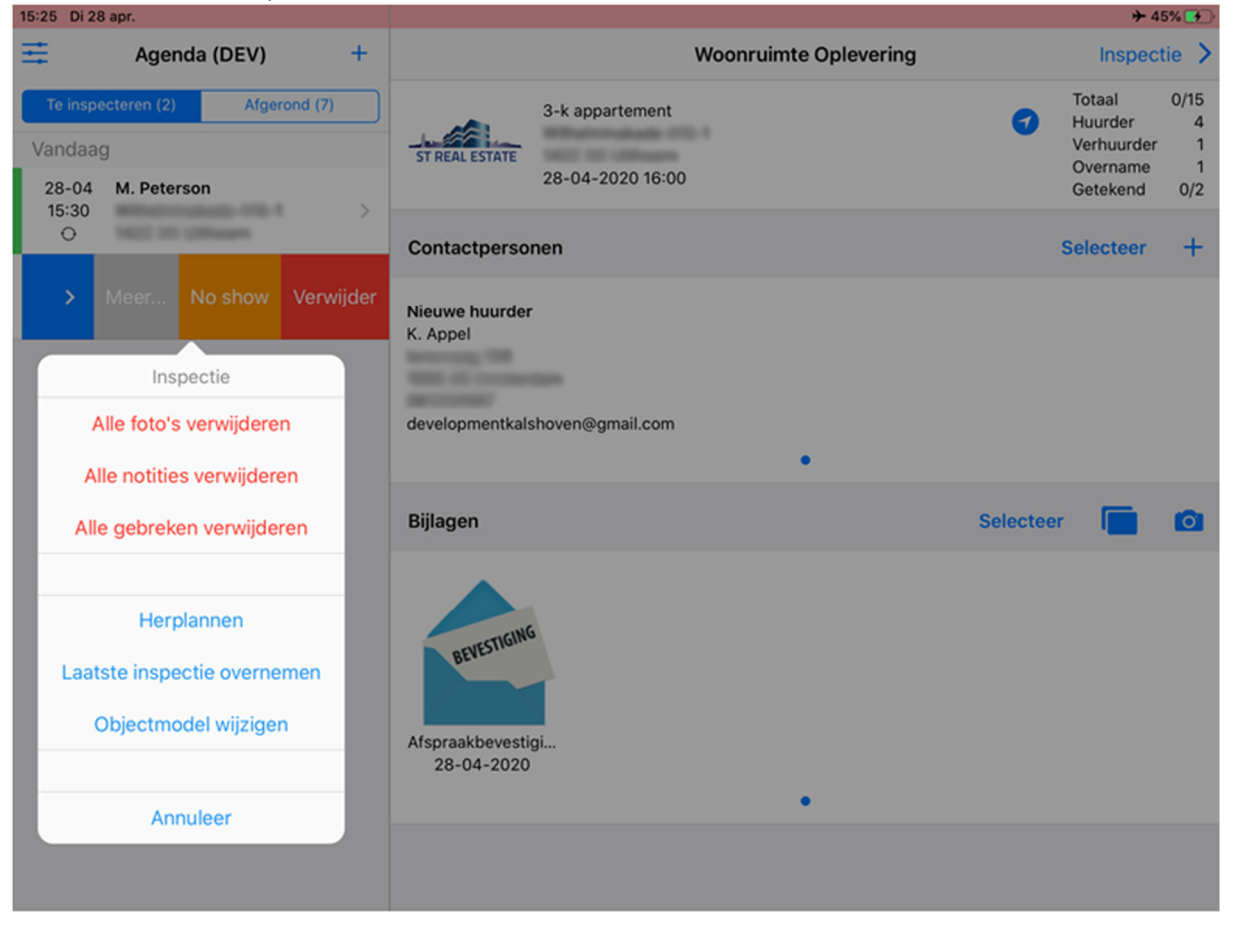

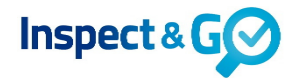

5. In de pop-up druk je op "Overnemen".

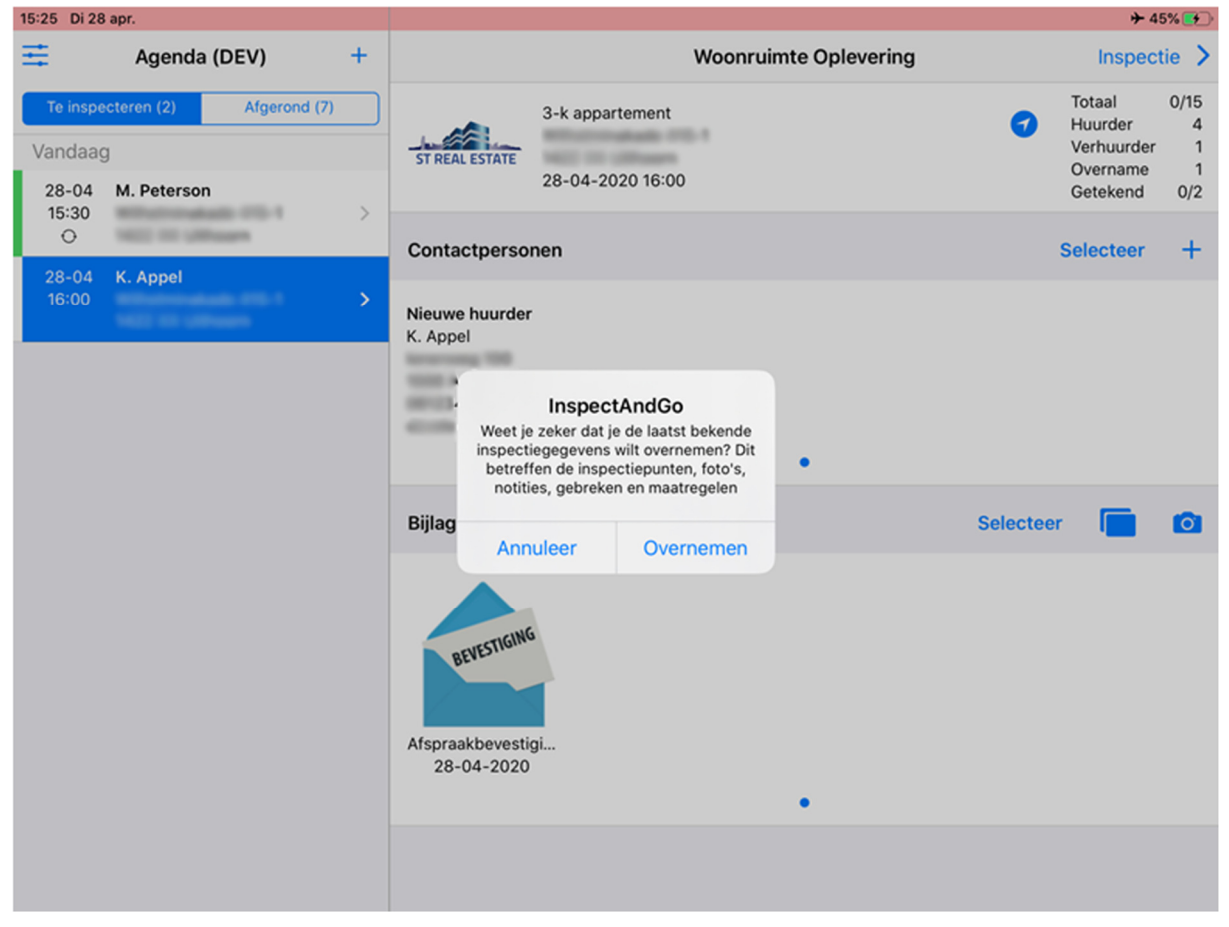

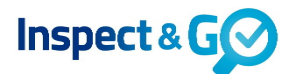

6. Inspectiepunten, foto's, notities, gebreken en maatregelen van de Eindinspectie worden nu overgenomen in de Oplevering inspectie en de Oplevering wordt in het scherm geopend.

| 15:25 Di 28 apr.     |          |                                            |          |           |
|----------------------|----------|--------------------------------------------|----------|-----------|
| Stappen Objecten     | +        |                                            | Algemeen | « 📄 🔯     |
| Toon alles Toon      | gebreken | Inspectie                                  | ZAV      | Diensten  |
| ALGEMEEN             | ^        | Notitie                                    |          |           |
| Algemeen             | >        |                                            |          |           |
| Meterkast            | >        | Datum gereed voor<br>verhuur               |          | 🖻 🗐 🥑 🛇 🗸 |
| Sleutels appartement | >        |                                            |          |           |
| VERTREKKEN           | ^        | Woning is leeg                             |          | o 🖹 🕗 ổ 🗸 |
| Slaapkamer 1         | >        | Denomonho en                               |          |           |
| Slaapkamer 2         | >        | Bezemschoon                                |          |           |
| Badkamer             | >        | Schoongemaakt                              |          | o 🖪 📀 ổ 🗸 |
| Keuken               | >        |                                            |          |           |
| Woonkamer            | >        | Kroonsteentjes op<br>lichtpunten           |          | o 🖪 🕑 ổ 🗸 |
| Toilet               | >        |                                            |          |           |
| Hal                  | $\sim$   | Spijkers, schroeven,<br>pluggen            |          | o 🗐 🥝 🛞 🗸 |
| INSTALLATIES         | ^        |                                            |          |           |
| CV Installatie       | >        | Gaatjes vullen met een<br>daarvoor bestemd |          | o 🖪 🥝 🛞 🗸 |
| Handtekeningen       | Meer     | product                                    |          |           |